## Intel AppUp<sup>™</sup> Small Business Service Intel<sup>®</sup> Hybrid Cloud server

# Quick Start Guide

Thank you for subscribing to Intel® Hybrid Cloud. The following information will help you set up and configure the Intel<sup>®</sup> Hybrid Cloud server and management software.

#### **IMPORTANT:**

Read all cautions and warnings before powering-up the system.

Download the Intel<sup>®</sup> Hybrid Cloud - User Guide:

http://www.intel.com/support/motherboards/server/hybrid

### Support:

http://www.intel.com/support/motherboards/server/hybrid/sb/CS-032313.htm

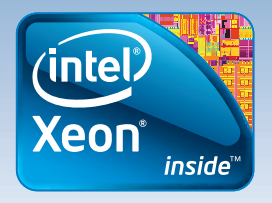

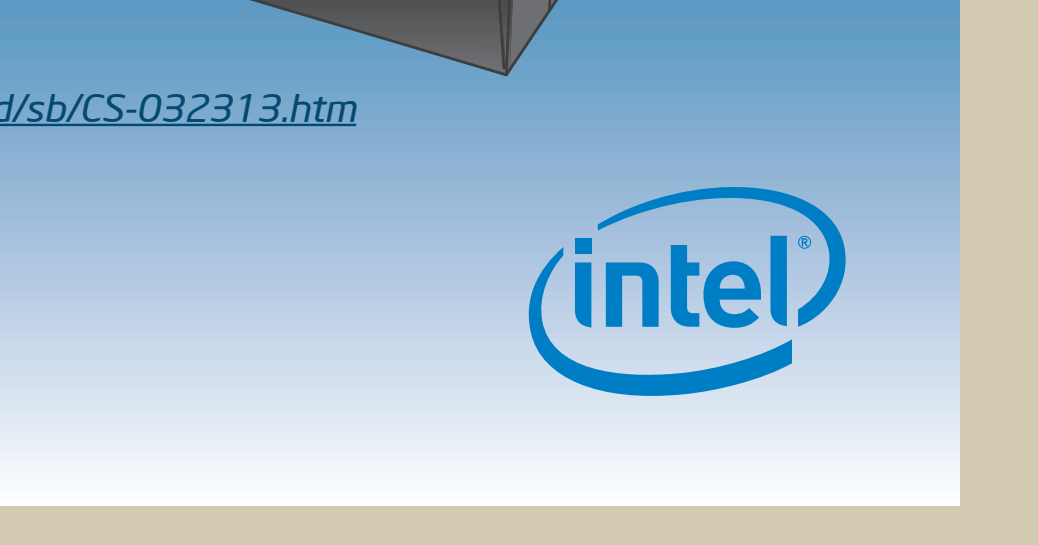

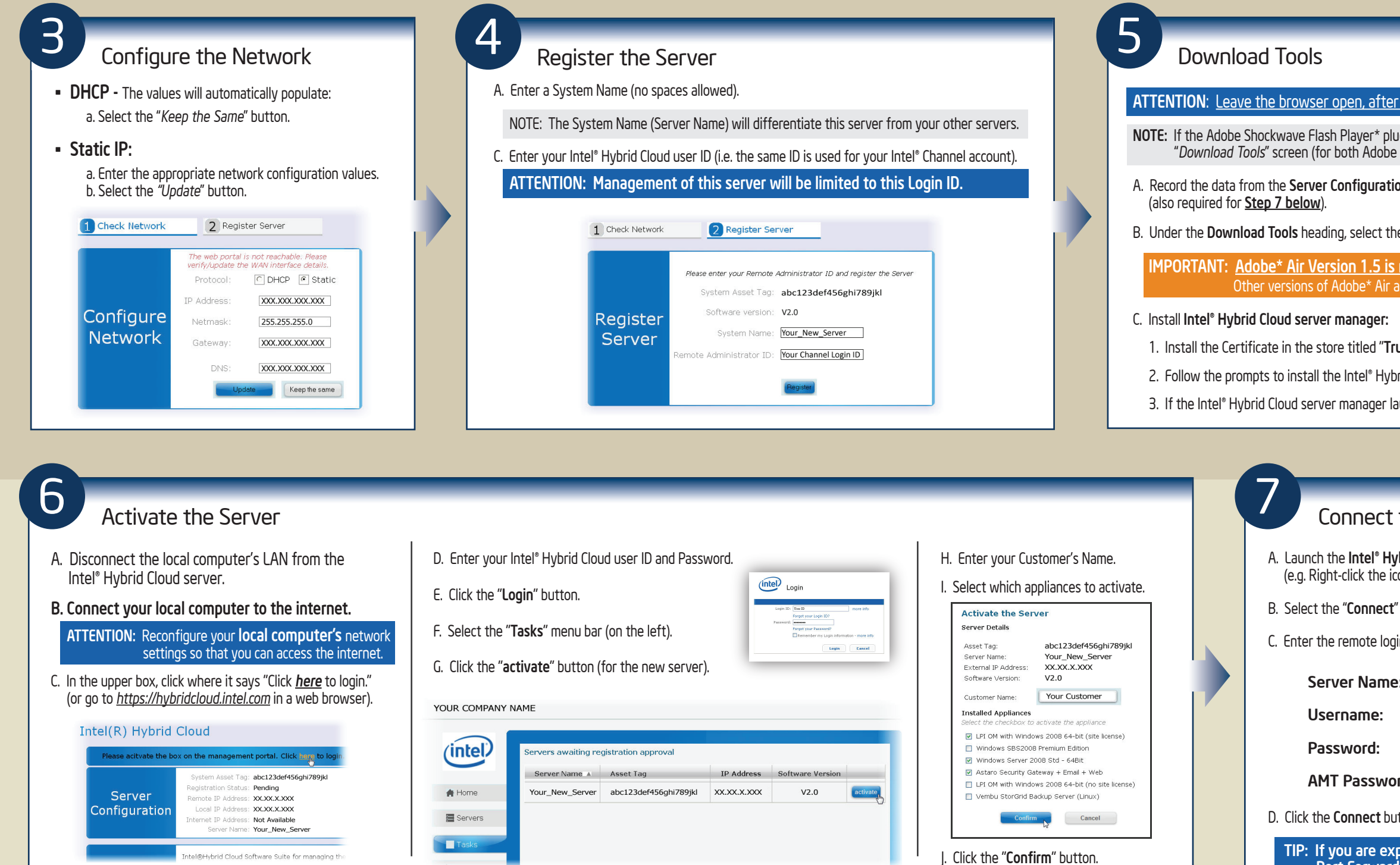

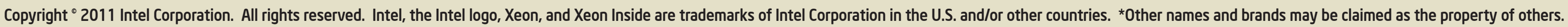

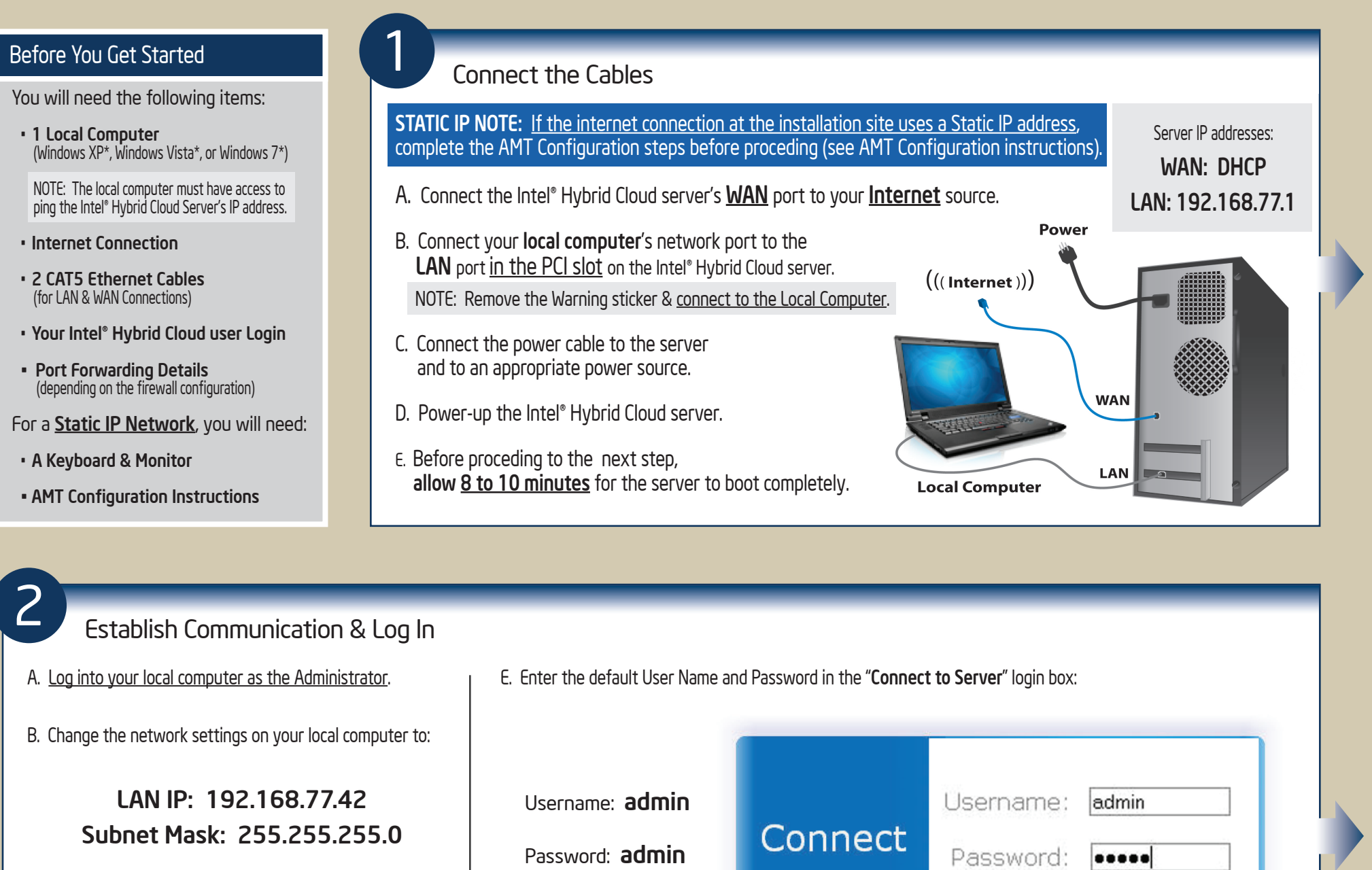

Port Forwa

C. Use an Internet browser to navigate to:

#### https://192.168.77.1:64440/login

X

D. Choose "Continue to this website" at the Security Certificate warning.

F. Click the "Login" button.

G. Read and Accept the Intel End User Software License agreement.

| <u>i nioading and installing the software</u> (also used in Step 6).                                                                                                    | Please acitvate t                                                                                                    | the box on the management portal. Click here to login.                                                               |
|----------------------------------------------------------------------------------------------------|----------------------------------------------------------------------------------------------------|----------------------------------------------------------------------------------------------------|
| s installed in your browser, a single " <i>Install Now</i> " button will be pro<br>Runtime* and Intel® Hybrid Cloud server manager).                                                                                   | ovided in the                                                                                                    | System Asset Tag: <b>abc123def456ghi789jkl</b><br>Registration Status: <b>Pending</b>                                |
| x on the Intel® Hybrid Cloud - Server Management Form                                                                                                    | Server<br>Configuration                                                                                                    | Remote IP Address: XX.XX.X.XXX<br>Local IP Address: XX.XX.X.XXX<br>Internet IP Address: Not Available                |
| to install <b>Adobe Air Runtime*</b> .                                                                                                    |                                                                                                    | Server Name: Your_New_Server                                                                                         |
| uired ( - Do NOT Update - )                                                                                                    |                                                                                                    | Intel®Hybrid Cloud Software Suite for managing the server                                                            |
| of compatible with the inter Hybrid Cloud Server manager.                                                                                                    | Download                                                                                                    | Downloe Intel <sup>®</sup> Hybrid Cloud server manager w.<br>This application require Adobe Air Runtime* e.          |
| d Root Certification Authorities."                                                                                                    | Tools                                                                                                    | Install Adobe® Shockwave Flash player from Adobe® site for enhanced appearance.                                      |
| loud server manager.                                                                                                    |                                                                                                    | Intel® Hybrid Cloud Software user guide                                                                              |
| -                                                                                                    |                                                                                                    |                                                                                                    |
| hes after installation, return to the browser window and continue the browser window and continue the server                                                                                                    | to Step 6.                                                                                                    | Setup Appliances                                                                                                    |
| hes after installation, return to the browser window and continue to the Server                                                                                                    | E. Enter the Remote IP address.                                                                                                    | Setup Appliances<br>For appliance setup and activation, downloa<br>the Intel <sup>®</sup> Hybrid Cloud - User Guide: |
| hes after installation, return to the browser window and continue the Server<br>I Cloud server manager <u>as the Administrator</u><br>on your desktop, and select "Run as".).                                          | E. Enter the Remote IP address.<br>F. Press the "Add" button.                                                                                                    | Setup Appliances<br>For appliance setup and activation, downloa<br>the Intel® Hybrid Cloud - User Guide:             |
| the Server<br>I Cloud server manager <u>as the Administrator</u><br>on your desktop, and select "Run as".).                                                                                                    | E. Enter the Remote IP address.<br>F. Press the "Add" button.<br>Add Server                                                                                                    | Setup Appliances<br>For appliance setup and activation, downloa<br>the Intel® Hybrid Cloud - User Guide:             |
| the Server<br>I Cloud server manager <u>as the Administrator</u><br>In your desktop, and select "Run as".).<br>formation in the "Connect to Server" screen:                                                            | E. Enter the Remote IP address.<br>F. Press the "Add" button.<br>Add Server<br>Server Name: your_new_server                                                                                                    | Setup Appliances<br>For appliance setup and activation, downloa<br>the Intel® Hybrid Cloud - User Guide:             |
| the Server<br>Cloud server manager <u>as the Administrator</u><br>n your desktop, and select "Run as".).<br>formation in the "Connect to Server" screen:<br>(created in Step 4)                                        | E. Enter the Remote IP address.<br>F. Press the "Add" button.<br>Add Server<br>Server Name: your_new_server<br>Server IP:                                                                                                 | Setup Appliances<br>For appliance setup and activation, downloa<br>the Intel® Hybrid Cloud - User Guide:             |
| the Server<br>Cloud server manager as the Administrator<br>n your desktop, and select "Run as".).<br>Formation in the "Connect to Server" screen:<br>(created in Step 4)<br>admin                                      | E. Enter the Remote IP address.<br>F. Press the "Add" button.                                                                                                    | Setup Appliances<br>For appliance setup and activation, downloa<br>the Intel® Hybrid Cloud - User Guide:             |
| the Server<br>Cloud server manager as the Administrator<br>In your desktop, and select "Run as".).<br>Formation in the "Connect to Server" screen:<br>(created in Step 4)<br>admin<br>admin<br>admin<br>admin          | E. Enter the Remote IP address.<br>F. Press the "Add" button.<br>Add Server<br>Server Name: your_new_server<br>Server IP:<br>Add Cancel<br>NOTE: The server connection informa                                            | Setup Appliances<br>For appliance setup and activation, downloat<br>the Intel® Hybrid Cloud - User Guide:            |
| the Server<br>Cloud server manager <u>as the Administrator</u><br>n your desktop, and select "Run as".).<br>Formation in the "Connect to Server" screen:<br>(created in Step 4)<br>admin<br>admin<br>admin<br>4L3nOvO! | E. Enter the Remote IP address.<br>F. Press the "Add" button.<br>Add Server<br>Server Name: your_new_server<br>Server IP:<br>Add Cancel<br>NOTE: The server connection informar<br>will be stored in the Windows* "Hosts' | Setup Appliances<br>For appliance setup and activation, downloat<br>the Intel® Hybrid Cloud - User Guide:            |